## Wie komme ich an die bereitgestellten Aufgaben?

## ANLEITUNG

- 1. Wähle dich auf dem Landesbildungsserver Sachsen-Anhalt unter <u>https://www.bildung-lsa.de</u> ein.
- 2. Öffne "Freigaben".

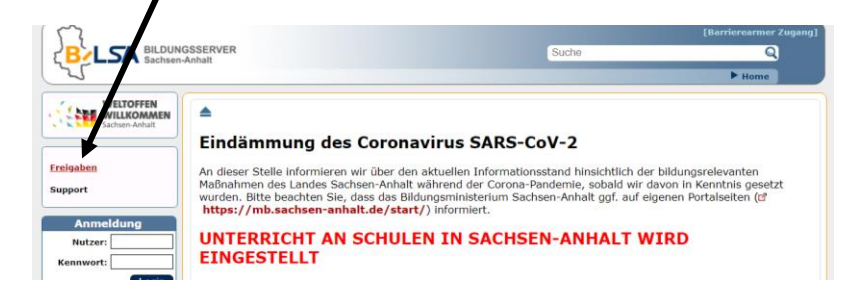

**3.** Wähle emuCLOUD an.

| Sachsen-                                  |                          |                                                                                                    | den and a second second second second second second second second second second second second second second se |                      |
|-------------------------------------------|--------------------------|----------------------------------------------------------------------------------------------------|----------------------------------------------------------------------------------------------------|----------------------|
| 2                                         |                          |                                                                                                    |                                                                                                    | ► Freigaben          |
| WELTOFFEN<br>WILLKOMMEN<br>Sachsen-Anhait | Rubrik Druckal sicht     | Kontakt Hilfe                                                                                                    |                                                                                                    |                      |
|                                           | [Rubrikindex]            | <b>`</b>                                                                                                    |                                                                                                    |                      |
| Freigaben                                 | A Freinsben für Nutzer   | rg unnon                                                                                                    |                                                                                                    |                      |
| Support                                   | E Freigaben für Nutzen   | gi open                                                                                                    |                                                                                                    |                      |
|                                           | Bitte wählen Sie den gew | rünsch en Zugang aust                                                                                                    |                                                                                                    |                      |
| Anmeldung                                 |                          |                                                                                                    |                                                                                                    | $\frown$             |
| Nutzer:                                   | to a                     | and the second second s | Landesprüfungs-                                                                                                | ^                    |
| Kennwort:                                 | and S                    | em                                                                                                    | amt für                                                                                                    | 5 62                 |
| Login                                     | emu                      | emu                                                                                                    |                                                                                                    | 8                    |
|                                           | LWAT TUBE                | CLOUD                                                                                                    | Lehramter                                                                                                    |                      |
| -Warum muss ich                           | 1                        |                                                                                                    |                                                                                                    |                      |
| •                                         |                          |                                                                                                    |                                                                                                    | FINDEN               |
| Lobrkraft registrioren                    |                          |                                                                                                    |                                                                                                    |                      |
| eni krait registrieren.                   | emuTUBE                  | emuCLOUD                                                                                                    | Prüfungsergebnisse                                                                                             | Angebote zur         |
| Lich habe mein                            |                          |                                                                                                    | der Ersten<br>Staatsprüfung                                                                                    | Begabtenforderung    |
| russifiere vergessen.                     | für Schülerinnen und     | für Schülerinnen und                                                                                                    | für Studierende                                                                                                | für Schüleringen und |
| · Lebrerzimmer ·                          | Schüler                  | Schüler sowie Eltern                                                                                                    |                                                                                                    | Schüler sowie Eltern |
|                                           |                          |                                                                                                    |                                                                                                    |                      |
|                                           |                          |                                                                                                    |                                                                                                    |                      |
|                                           |                          |                                                                                                    |                                                                                                    |                      |
|                                           |                          |                                                                                                    |                                                                                                    | Weitere              |
|                                           |                          |                                                                                                    | <b>9 X 9</b>                                                                                                   | Träger               |

**4.** Nun musst du deinen Freigabecode eingeben.

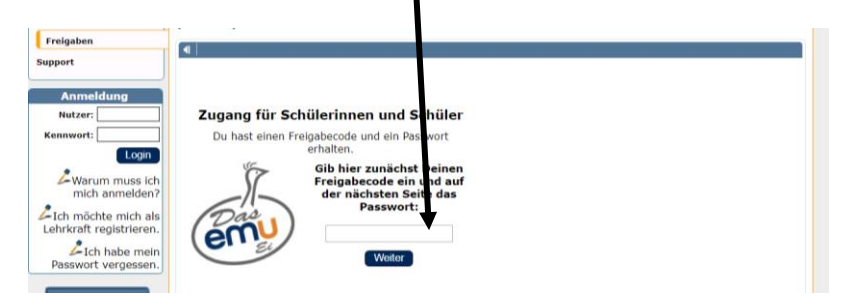

**5.** Gib zum Schluss dein Passwort ein.

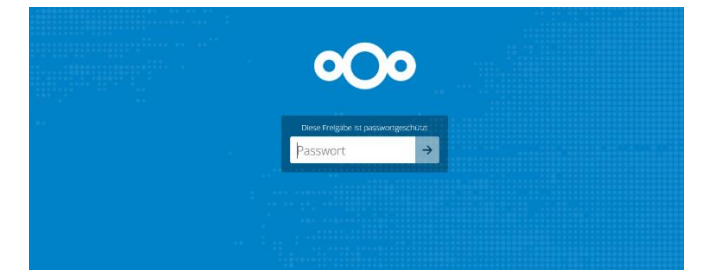